## SRM Software and Settings Instructions

**Internet Explorer browser only** is to be used for BEML SRM Portal. Please use Internet Explorer Version 11.

Please use **Windows 8 or Windows 10 Operating System**. Windows 7 has become out of support by Microsoft and hence is not recommended. Use of system with Windows 7 operating system may cause some issues for submission of bid on our portal.

In case of Windows 11 Operating System, please use Edge Browser and use 'Reload in Internet Explorer mode' option for the portal.

Following are the software and settings requirement for working on BEML SRM Portal:

- A) Java 32 bit latest version
- B) Microsoft Visual C++ 2010 32 bit
- C) Trusted Site entry for BEML and related settings
- D) Class 3 Organization Digital Signature Token with Signing & Encryption. Related Software for the Digital Signature Token is to be installed in the system.

### A) Installation of Java 32 bit latest version:

Note : Even if your system is of 64 bit, please install 32 bit Java version as mentioned below as our portal requires 32 bit Java. In 64 bit system, both 32 bit and 64 bit Java can be installed.

- 1) Open <a href="https://www.bemlindia.in/eprocurement/demo.php">https://www.bemlindia.in/eprocurement/demo.php</a>
- Click on 'Download Java' link available on the left side of the page and download the file to your system which contains the latest Java 32 bit version (Java 8 Update 331 32 bit) installation.
- 3) Close all the browser screens and install Java by double clicking on the downloaded file.

..2..

- 4) Open Java Control Panel. Click on Security tab and click on 'Edit Site List...', Click on 'Add' and add the following two entries:
  - i) <u>https://bemlepci.bemlindia.in:50001/</u>
  - ii) <u>https://bemlsrmp.bemlindia.in:8443/</u>

(Java Control Panel can be opened by searching for 'Configure Java' in the search box or by opening Control Panel and then clicking on Java menu)

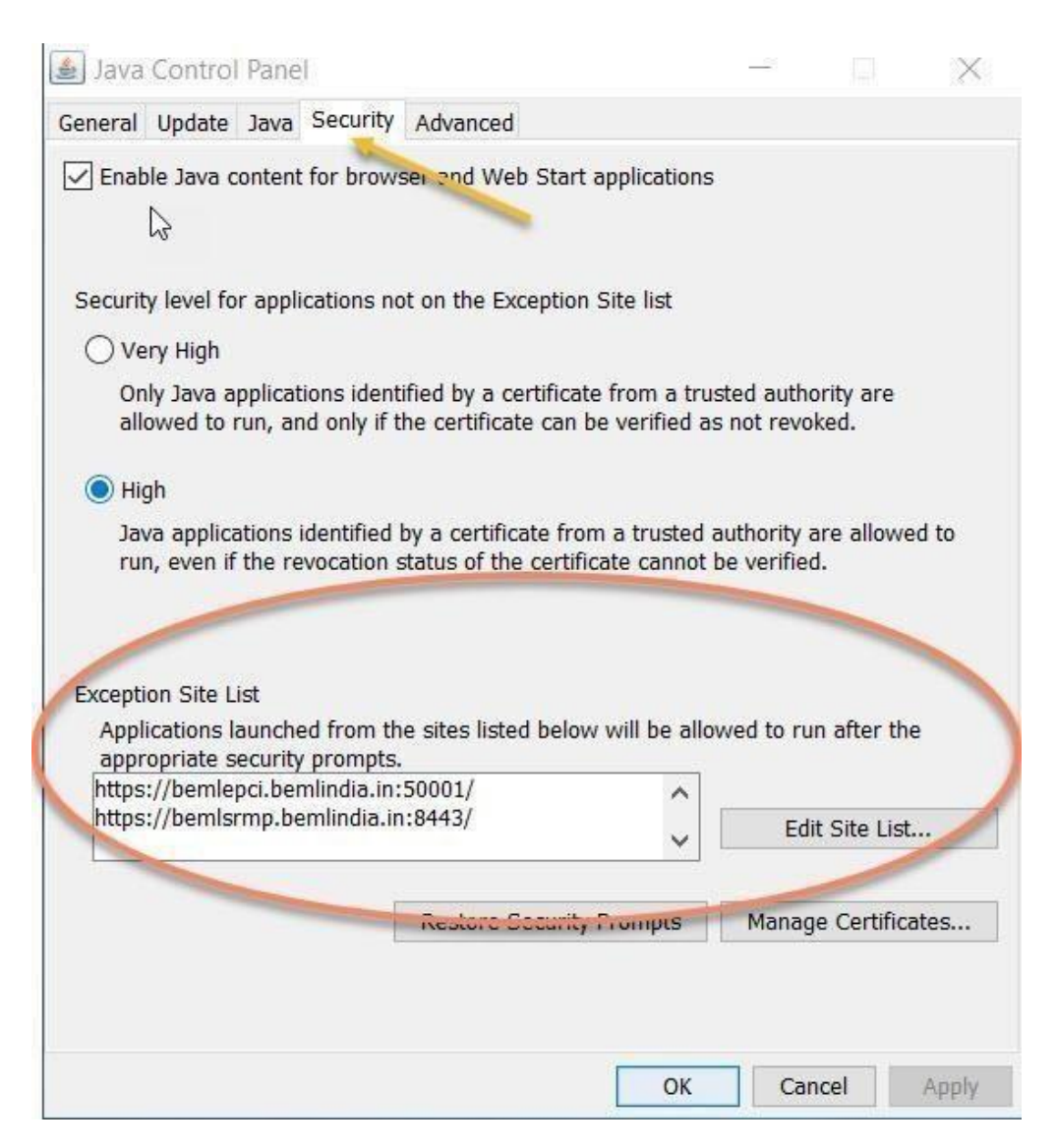

5) Click on OK

6) Click on the Advanced tab and select the three parameters as shown below.

| 🛓 Ja 🔉 Control Panel                                                                                                    | —                                                                             |            | $\times$ |
|----------------------------------------------------------------------------------------------------|-------------------------------------------------------------------------------|------------|----------|
| General Update Java Security Advanced                                                                                                    |                                                                               |            |          |
| <ul> <li>Show sandbox warning banner</li> <li>Allow user to accept JNLP security requests</li> <li>Don't prompt for client certificate selection</li> <li>Warn if site certificate does not match host</li> <li>Show site certificate from server even if it if</li> <li>Mixed code (sandboxed vs. trusted) security verifie</li> <li>Enable - show warning if needed</li> <li>Enable - hide warning and run with protect</li> <li>Enable - hide warning and don't run untrus</li> <li>Disable verification (not recommended)</li> <li>Perform signed code certificate revocation checks</li> <li>Publisher's certificate only</li> <li>All certificates in the chain of trust</li> <li>Do not check (not recommended)</li> <li>Check for signed code certificate revocation using</li> <li>Certificate Revocation Lists (CRLs)</li> <li>Online Certificate revocation checks on</li> <li>Server certificate revocation checks on</li> <li>Server certificate revocation using</li> <li>All certificates in the chain of trust</li> <li>Do not check (not recommended)</li> <li>Check for signed code certificate revocation using</li> <li>Certificate Revocation Lists (CRLs)</li> <li>Do not check (not recommended)</li> <li>Check for TLS certificate revocation using</li> <li>Certificate Revocation Lists (CRLs)</li> <li>On on check (not recommended)</li> </ul> | when no certificates o<br>name<br>s valid<br>cation<br>ions<br>ted code<br>on | r only one | exist:   |
| <                                                                                                    |                                                                               |            | >        |
|                                                                                                    | ОК Са                                                                         | ncel       | Apply    |

# 7) Click on OK.

#### B) Installation of VC++ 2010 32 bit :

- 1) Open <u>https://www.bemlindia.in/eprocurement/demo.php\_again.</u>
- 2) Click on 'Download VC++ 2010 x86' link available on the left side of the page and download the file to your system which contains Microsoft Visual C++ 2010 32 bit installation.
- 3) Close all open browsers and double click on the downloaded file.
- 4) Installation will start. Put tick mark for I have read and accept the license terms as shown below.

| MICROSOFT          |                        |                         |                    | ^ |
|--------------------|------------------------|-------------------------|--------------------|---|
| MICROSOFT S        | ISUAL C++ 201          | O RUNTIME LIBRA         | RIES               | ~ |
| I have read an     | d accept the license t | terms.                  | 3                  |   |
| ~                  | $\square$              |                         |                    |   |
|                    | ×                      |                         |                    |   |
|                    |                        |                         |                    |   |
| Yes, send infor    | mation about my set    | up experiences to Micro | osoft Corporation. |   |
| For more informati | ion, read the Data Cr  | ection Policy.          |                    |   |

5) Click on Install button as shown below.

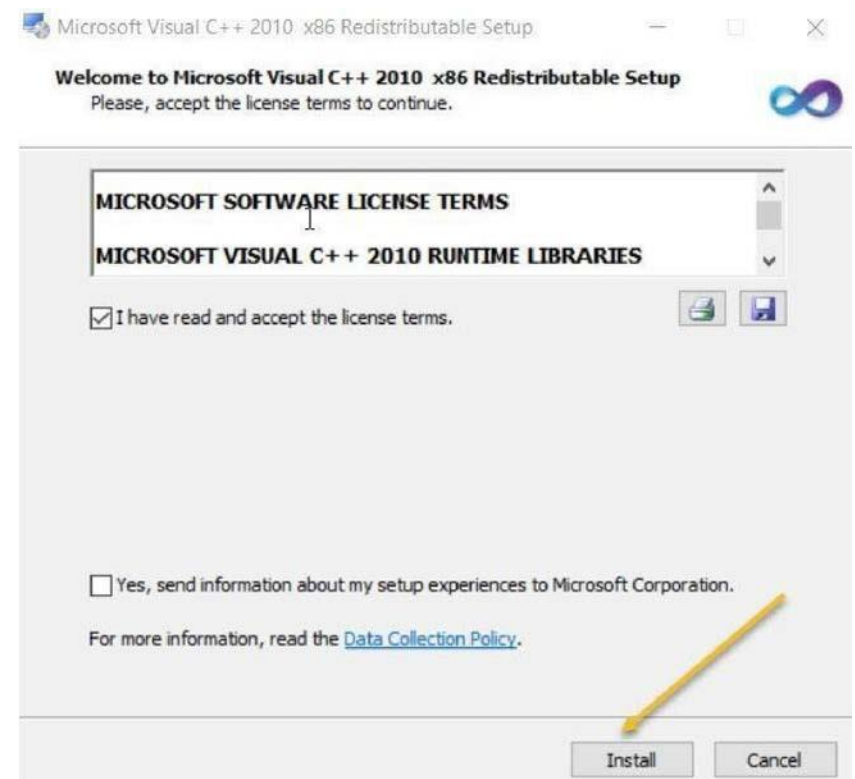

6) Click Finish as shown below.

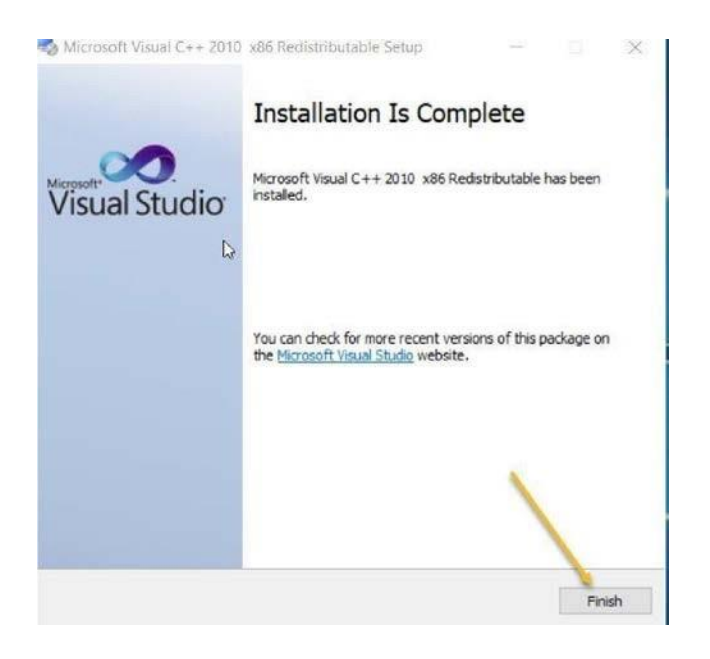

:5:

7) In case you are getting a screen as shown below while installing from the downloaded file, it means you already have this software in your system. In that case, you can click on the Close button to abort the installation.

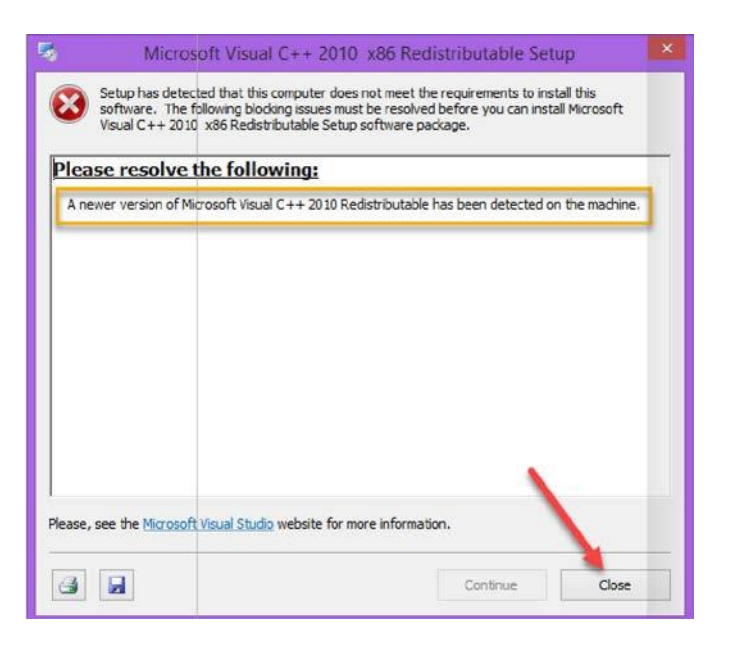

8) You may also get message as shown below If Microsoft Visual C++ 2010 32 bit is already installed in the system.

| /                 |                              |                        |                       |   |
|-------------------|------------------------------|------------------------|-----------------------|---|
| Please, select on | e of the following opt       | ions:                  |                       |   |
| Repair Micros     | oft Visual C++ 2010          | x86 Redistributable to | o its original state. |   |
| O Remove Micro    | soft Visual C++ 2010         | ) x86 Redistributable  | from this computer.   |   |
|                   |                              |                        |                       |   |
|                   |                              |                        |                       |   |
|                   |                              |                        |                       |   |
|                   |                              |                        |                       | 1 |
| Yes, send info    | rmation about my se          | tup experiences to Mi  | crosoft Corporation.  |   |
| For more informa  | tion, read the <u>Data C</u> | ollection Policy.      |                       |   |
|                   |                              |                        |                       |   |

9) Click on Cancel and click on Yes for 'Are you sure you want to cancel?'.

#### C) Trusted Site Entry Settings for Internet Explorer:

 Click on 'Download IE Setup' (link available on the left side of the page <u>https://www.bemlindia.in/eprocurement/demo.php</u> and download the batch file to your system. Extract the downloaded file and double click on the same. Press any key on the keyboard to continue.

Trusted Site entry (https://\*.bemlindia.in) is added in Internet Explorer and the required settings for Trusted Sites Zone are made. Screen as shown below is displayed.

C:\WINDOWS\system32\cmd.exe

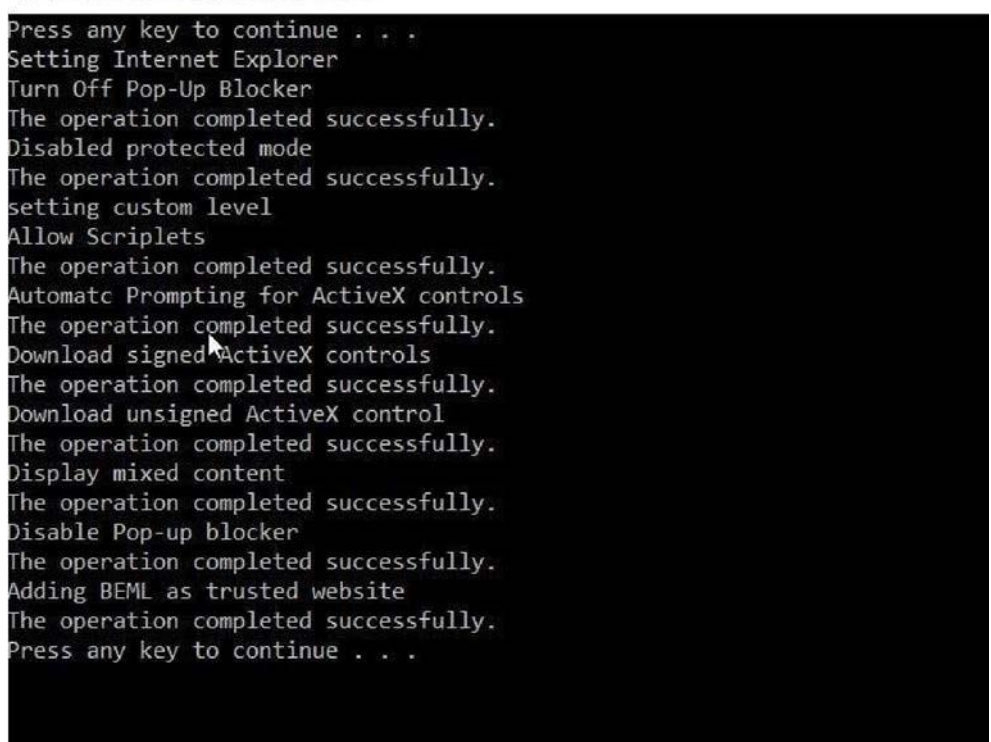

2) Pressing any key will close the screen.

### D) Digital Signature Token software installation

Please note that our portal accepts Class 3 Organization Digital Signature with Signing & Encryption only.

Following Digital Signatures cannot be used on the portal:

- i) Class 2 Digital Signatures
- ii) Class 3 Digital Signature Personal or Individual
- iii) Class 3 Organization with Signing only but without Encryption

Please install the appropriate software in your system (if not already installed) based on the type of token you are using. You will be able to find the software in the following:

- i) In the Token
- ii) In the CD provided along with the token
- iii) Online on the site of the issuer of the Digital Signature

Please ensure that the Digital Signature token is plugged into the system before opening Internet Explorer and logging in to the portal.

Please open Internet Explorer in 'Run as Administrator' mode for logging in to our portal. By right clicking on Internet Explorer icon, 'Run as Administrator' will appear.

.....